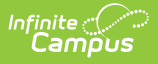

# Foster Care Tab (Kentucky)

Last Modified on 03/11/2024 8:44 am CDT

#### **PATH:** Student Information > Program Participation > Foster Care

The Foster Care tool is used to indicate whether a student is in Foster Care. A start and end date is associated with each instance of a Foster Care record. These records are not tied to student enrollments or calendars.

See the core Foster Care article for information on necessary tool rights, available Ad hoc fields, and guidance on adding and printing Foster Care records.

Tool Rights for Foster Care | Create a New Foster Care Record | Print a Foster Care Summary Report | Publish Foster Care Records from a State Edition to a District Edition | Manage Document Upload

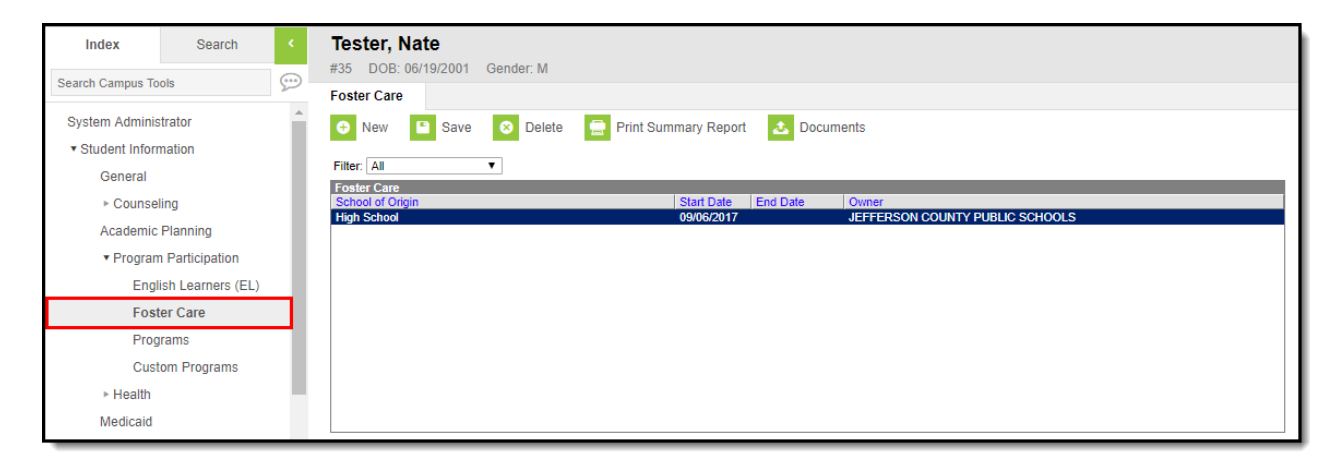

Image 1: Foster Care Tab

### **Tool Rights for Foster Care**

Tool rights must be assigned to this tab.

- Read (R) allows the user to view existing Foster Care records
- Write (W) allows the user to edit existing Foster Care records
- Add (A) allows the user to add new Foster Care records
- Delete (D) allows the user to remove Foster Care records

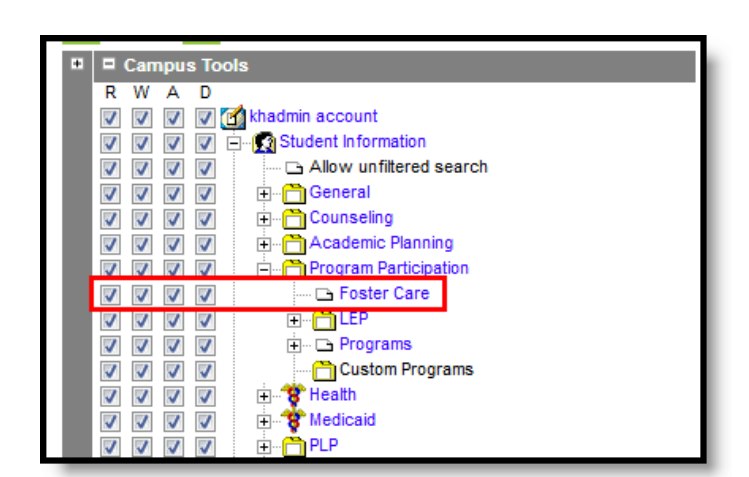

Image 2: Foster Care Tool Rights

Infinite Campus

## **Create a New Foster Care Record**

To create a new Foster Care record for a student, click the **New** icon. See the details below for additional steps and information on filling out the new record.

| Foster Care                     |                                                        |
|---------------------------------|--------------------------------------------------------|
| 🕂 New 🕒 Save                    | Ο Delete 📄 Print Summary Report 🕹 Documents            |
| Foster Can Detail               |                                                        |
| *Start Date<br>09/06/2017       | End Date                                               |
| School of Origin<br>High School |                                                        |
| Comments (up to 255 ch          | acters)                                                |
|                                 | Modified By: Administrator, System 09/14/2017 03:14 PM |
| KY Foster Care Deta             |                                                        |
| Agency                          | DCBS Case Worker First Name DCBS Case Worker Last Name |
| FosterID                        | DCBS Case Worker Phone                                 |
| District Defined Eler           | ents                                                   |
| 1MGE                            |                                                        |

Image 3: Creating a New Foster Care Record

### To Create a Foster Care Record:

- 1. Click the New icon. A Foster Care Detail editor displays.
- 2. Enter the student's Start Date for Foster Care.
- 3. Enter the School of Origin for the selected student.
- 4. Enter any **Comments** related to the student's Foster Care record.
- 5. If applicable, enter information for state-specific and district-specific Foster Care fields (see the table below for more information about these fields).
- 6. Click the **Save** icon when finished. The new record is visible in the Foster Care Editor.

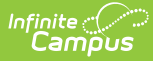

To modify a Foster Care record, select it from the editor and enter the new information (end date, new comments, etc.).

When a student moves out of Foster Care, edit the record and enter an **End Date**.

If a record was entered in error, click the **Delete** icon to completely remove it.

| Field                                                                                                    | Description                                                                                                    | Database Location    | Ad Hoc Field and Location                                                                                  |
|----------------------------------------------------------------------------------------------------|----------------------------------------------------------------------------------------------------|----------------------|----------------------------------------------------------------------------------------------------|
| <b>Start Date</b><br><i>Required</i>                                                                                                    | Indicates the<br>date the<br>student was<br>first<br>considered<br>to be in the<br>Foster Care<br>program.<br>Dates are<br>entered in<br><i>mmddyy</i><br>format, or<br>can be<br>chosen by<br>clicking the<br>calendar<br>icon. | FosterCare.startDate | fostercare.startDate<br>Filter Designer > Query<br>Wizard > Student > Learner<br>> Foster Care > startDate |
| End DateIndicates the<br>date the<br>student was<br>no longer<br>considered<br>to be in the<br>Foster Care<br>program.<br>Dates are<br>entered in<br>mmddyy<br>format, or<br>can be<br>chosen by<br>clicking the<br>calendar<br>icon. |                                                                                                    | FosterCare.endDate   | fostercare.endDate<br>Filter Designer > Query<br>Wizard > Student > Learner<br>> Foster Care > endDate     |

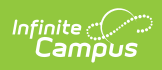

| Field                                                                                                    | Description                                                                                                    | Database Location              | Ad Hoc Field and Location                                                                                                 |
|----------------------------------------------------------------------------------------------------|----------------------------------------------------------------------------------------------------|--------------------------------|----------------------------------------------------------------------------------------------------|
| School of<br>Origin                                                                                                    | Indicates the<br>school in<br>which the<br>student is<br>enrolled at<br>the time of<br>placement<br>in Foster<br>Care. | FosterCare.<br>schoolOfOrigin  | fostercare.schoolOfOrigin<br>Filter Designer > Query<br>Wizard > Student > Learner<br>> Foster Care ><br>schoolOfOrigin   |
| CommentsLists any<br>additional<br>information<br>related to<br>the<br>student's<br>placement<br>into Foster<br>Care or<br>movement<br>out of Foster<br>Care. |                                                                                                    | FosterCare.comments            | fostercare.comments<br>Filter Designer > Query<br>Wizard > Student > Learner<br>> Foster Care > comments                  |
| Agency The foster<br>care<br>agency.                                                                                                    |                                                                                                    | FosterCare.agency              | fostercare.agency<br>Filter Designer > Query<br>Wizard > Student > Learner<br>> Foster Care > agency                      |
| DCBSThe firstCasename of theWorkerDCBS FosterFirstCare worker.NameImage: Care worker                                                                          |                                                                                                    | FosterCare.<br>caseWorkerFName | fostercare.caseWorkerFName<br>Filter Designer > Query<br>Wizard > Student > Learner<br>> Foster Care ><br>caseWorkerFName |
| DCBS<br>Case<br>Worker<br>Last Name                                                                                                    | The last<br>name of the<br>DCBS Foster<br>Care worker.                                                                 | FosterCare.<br>caseWorkerLName | fostercare.caseWorkerLName<br>Filter Designer > Query<br>Wizard > Student > Learner<br>> Foster Care ><br>caseWorkerLName |
| Foster ID                                                                                                    | The FosterID<br>of the<br>student in<br>foster care.                                                                   | FosterCare.fosterID            | fostercare.fosterID<br>Filter Designer > Query<br>Wizard > Student > Learner<br>> Foster Care > fosterID                  |

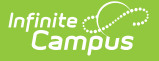

| Field                           | Description                                                                                                    | <b>Database Location</b>       | Ad Hoc Field and Location                                                                                                 |
|---------------------------------|----------------------------------------------------------------------------------------------------|--------------------------------|----------------------------------------------------------------------------------------------------|
| DCBS<br>Case<br>Worker<br>Phone | The phone<br>number of<br>the DCBS<br>Foster Care<br>worker.                                                                                                    | FosterCare.<br>caseWorkerPhone | fostercare.caseWorkerPhone<br>Filter Designer > Query<br>Wizard > Student > Learner<br>> Foster Care ><br>caseWorkerPhone |
| District<br>Defined<br>Elements | Displays any district-specific fields that are used for recording Foster<br>Care information at a specific district. These are created in the<br>Custom toolset. |                                |                                                                                                    |

Overlapping records are not allowed.

- If a new record is added before an existing record has an end date, a warning message displays. Enter an End Date on the existing record before adding a new record.
- If a new record is added that with a start date that is between the start and end dates of a historical record, a warning message displays. Verify the entered date on the new record is correct.

# **Print a Foster Care Summary Report**

Click the Print Summary Report to display a PDF view of the student's Foster Care records.

| <b>Tester, Nate</b><br>#35 DOB: 06/19/2001 Gender: M |                                              |                                             |                            |                                               |
|------------------------------------------------------|----------------------------------------------|---------------------------------------------|----------------------------|-----------------------------------------------|
| Foster Care                                          |                                              |                                             |                            |                                               |
| 🕒 New 🕒 Save 🙁 Delete 🚍 Print S                      | Summary Report 🔬 Doc                         | cuments                                     |                            |                                               |
| Filter: All                                          |                                              |                                             |                            |                                               |
| Foster Care                                          |                                              |                                             |                            |                                               |
| High School                                          | 09/06/2017                                   | JEFFERSON COUNTY PUBLIC                     | SCHOOLS                    |                                               |
|                                                      |                                              |                                             |                            |                                               |
|                                                      | 275 JEFFERSO<br>SCHO<br>Generated on 01/02/2 | OLS District<br>018 09:55:22 AM Page 1 of 1 | Tester, Nate<br>Grade:     | - Foster Care Summary<br>State ID: 2120682730 |
| 1 Englise Care Dateil                                |                                              | D                                           | strict Foster Care Records |                                               |
| *Start Date                                          | Start Date End Date                          | School of Origin                            | Comments                   |                                               |
| 09/06/2017                                           | 09/06/2017                                   | High School                                 |                            | SCHOOLS                                       |
| High School<br>Comments (up to 255 characters)       |                                              | s                                           | State Foster Care Records  |                                               |
|                                                      | Start Date End Date                          | School of Origin                            | Comments                   | Owner                                         |
| E I/V Easter Care Detail                             |                                              |                                             |                            |                                               |
| Agency DCBS Case Worker Fire                         | st Name                                      | DCBS Case Worker                            | Last Name                  |                                               |
| FosterID DCBS Case Worker Phone                      |                                              |                                             |                            |                                               |
| District Defined Elements                            |                                              |                                             |                            |                                               |
| 1MGE                                                 |                                              |                                             |                            |                                               |
|                                                      |                                              |                                             |                            |                                               |

Image 4: Generating the Summary Report

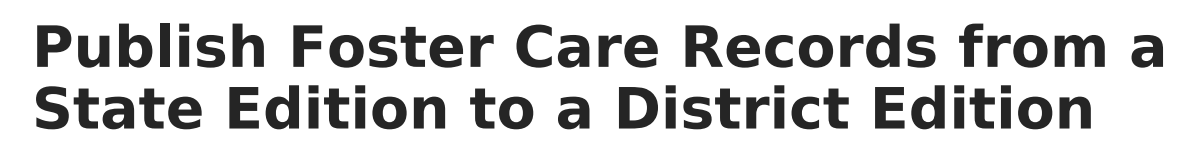

**PATH:** Program Admin > Federal Programs Publishing

Foster Care records can be published for an individual student from a State Edition to a District Edition using the Federal Programs Publishing tool. This tool is only available to State Edition users.

| Fe | Federal Programs Publishing                                                                                                    |              |     |                   |                     |   |
|----|----------------------------------------------------------------------------------------------------|--------------|-----|-------------------|---------------------|---|
|    | The Federal Programs Publishing tool allows State Edition users the ability to publish records for federal programs to District Editions within the state.<br>Users must have statewide access and publish rights for the federal program in order to publish federal programs.<br>Users need to select the program(s) to publish and select whether to publish all records for the selected program(s) or only records that have<br>changed since the last publish. Once programs have been published, federal program records are created at the district level. |              |     |                   |                     |   |
|    | Select                                                                                                    | Program Name | Pub | lished            | Last Publish Date   | 1 |
|    |                                                                                                    | Foster Care  | 8   | Records Published | 03/15/2019 10:48 AM |   |
|    |                                                                                                    | Migrant      | ø   | Records Published | 03/15/2019 10:48 AM |   |
|    |                                                                                                    |              |     |                   |                     |   |
|    | Publish All Records Publish All Changed Records                                                                                                    |              |     |                   |                     |   |

Publish State Foster Care Records

## **Manage Document Upload**

To view documents, click the **Documents** button on the action bar. Users with the appropriate tool rights may also complete the following tasks.

- Upload Documents
- Delete Documents
- Replace Documents
- Edit a Document Name or File Description
- Download Documents

| Foster Care                           |                     |                                 |
|---------------------------------------|---------------------|---------------------------------|
| 😌 New 📄 Print Summary Report 🛃 Docume | ents                |                                 |
| Filter: All                           |                     |                                 |
| Foster Care                           | Start Date End Date | Owner                           |
| High School                           | 09/06/2017          | JEFFERSON COUNTY PUBLIC SCHOOLS |
|                                       |                     |                                 |
|                                       |                     |                                 |
|                                       |                     |                                 |
|                                       |                     |                                 |
|                                       |                     |                                 |
|                                       |                     |                                 |
|                                       |                     |                                 |
|                                       |                     |                                 |
|                                       |                     |                                 |

Image 5: Adding Documents to a Student's Foster Care Tab

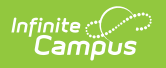